## Masterprotokoll fra FS

Velg masteroppgaven i Emne i plan i Student samlebilde, kryss av for Detaljer. Fyll ut feltene "Oppgavetittel original" og " Oppgavetittel engelsk". Tittelen skal legges inn i begge felt selv om den er kun norsk/engelsk (bruk Ctrl+C).

| Fnr. Studentnr Maw Fedt: 3<br>Start: 2010 HØST Studieprogram: MAMNKJEM Sperr mot automatisk<br>Kull: 2010 HØST Studieprogram: MAMNKJORG so oppdatering av plan. | Kun aktive<br>studieretter | Interne sp(prot): 240,0<br>Eksterne sp(prot): 0,0<br>Eksterne sp(godkj) 0,0<br>Sum studiepoeng: 240,0 |               |             |                     |        |           |          |            |          |
|----------------------------------------------------------------------------------------------------|----------------------------|----------------------------------------------------------------------------------------------------|---------------|-------------|---------------------|--------|-----------|----------|------------|----------|
| Planlagt slutt: 0000 Klasse: Instrument:                                                                                                    | r5201.001 r5201.006        |                                                                                                    |               |             |                     |        |           |          |            |          |
| Avsluttet: 0000 Veivalg: Organisk kiemi                                                                                                    | FS727.001 Utd.plan         | Vis PIN                                                                                               |               |             |                     |        |           |          |            |          |
| Studierett utgått 01.10.2012                                                                                                    | FS601.001 Kar.utskr.       | Endringsfunksjoner                                                                                    |               |             |                     |        |           |          |            |          |
| Periode: 02.08.2010 - 01.10.2012 Studierettstatus: ORDOPPTAK -                                                                                                  | Godkj. av emnekomb.        |                                                                                                    |               |             |                     |        |           |          |            |          |
| Slutt oppr-ber 00.00.0000 🔽 - 00.00.0000 Privatist: N Studentstatus: AKTIV 💌                                                                                    | Kontroller utd.plan        |                                                                                                    |               |             |                     |        |           |          |            |          |
| Merknad: Utsettelse, ny innleveringsfrist 01.10.2012 Begrenset/betinget:                                                                                        | Generer faktura            | Hent emner                                                                                            |               |             |                     |        |           |          |            |          |
| GSK/Studentgrunnlag                                                                                                    | Empekembingeien es         | nlahilda                                                                                              |               |             |                     |        |           |          |            |          |
| GSK: 301 2007 VAR GSK grl: UTB Stud.grl:                                                                                                    | Ennekombinasjon san        |                                                                                                    |               |             |                     |        |           |          |            |          |
| Kontakt: BANV-MN BAMN-KJEM 1/                                                                                                    | 2 Hele                     | 💵 🕬 Detaljer 🔽                                                                                        |               |             |                     |        |           |          |            |          |
| Perm Planinfo-bekr Planbekr Emnebegr Fagbegr                                                                                                    | MrkR Undmeld               | Vurd.meld                                                                                             | Endr.VM       | EmFritak    | /urd.prot EsamlProt | KvProt | Grunnutd. | SpSkjema | Rolle      | Betaling |
| 🖾 Adr Bakgr Mrk 📓 Reg.kont Lisens                                                                                                    | Praksis Parti              | pl Emne i plan                                                                                        | Planelem      | Ekstern vur | d Emnekomb          | SOppg  | Klasse    | Kullhist | Progresjon | Sem.rapp |
| Und.termin Trinn Emne Vurd.termin Studiepo                                                                                                    | eng                        |                                                                                                    |               |             |                     |        |           |          |            | -        |
| 2011 HØST V MAMNKJ-OPP V 184 KJEM399 0 2012 VÅR V 64                                                                                                    | ) Vurd.meldt Vår 2012      | Masteropp                                                                                             | ogave i kjemi |             |                     |        |           |          |            |          |
| Emnekategori: MASTOPPGV - Ind.vekting: Sperr mot sletting: J                                                                                                    | Und.meld: Høst 2011 I      | Innvilget.                                                                                            |               |             |                     |        |           |          |            |          |
| Emnevalgstatus: 0 Vekting kval.: Sperr mot endring:                                                                                                    |                            |                                                                                                    |               |             |                     |        |           |          |            |          |
| Prioritet (opptak): Red. vekting: 60 SP Erstattet av annet emne:                                                                                                |                            |                                                                                                    |               |             |                     |        |           |          |            |          |
| Opptatt:                                                                                                    |                            |                                                                                                    |               |             |                     |        |           |          |            |          |
| Ansvarlig fagperson: 000000 00000                                                                                                    |                            |                                                                                                    |               |             |                     |        |           |          |            |          |
| Oppgavetittel Spes.pensumtittel Merknad                                                                                                    | _                          |                                                                                                    |               |             |                     |        |           |          |            |          |
| Original: test                                                                                                    |                            |                                                                                                    |               |             |                     |        |           |          |            |          |
|                                                                                                    |                            |                                                                                                    |               |             |                     |        |           |          |            |          |
| Lugas, lies                                                                                                    |                            |                                                                                                    |               |             |                     |        |           |          |            |          |
| Opprettet: 10.06.2010 KAOM                                                                                                    |                            |                                                                                                    |               |             |                     |        |           |          |            |          |
| Rollekode (NTNU): Grense bestått: Sist endret: 26.02.2013 BIG                                                                                                   |                            |                                                                                                    |               |             |                     |        |           |          |            |          |
|                                                                                                    |                            |                                                                                                    |               |             |                     |        |           |          |            |          |

## Masterprotokoll: 740.003

Legg inn personnummer, velg rett studieprogram i "Studieprogram/kull", og trykk "Rapport".

| tudieprogram/kull: M<br>ppgave: 1<br>'a med vurderingsresu<br>(lagesak   | AMN-KJEM 2010-HØST<br>- MASTER KJEM399 0<br>Iltater 🗖                | <ul> <li>Signatur 1:</li> <li>Signatur 2:</li> <li>Signatur 3:</li> </ul> | Sensor   Sensor  Veileder            | Sustering → Statuereaning<br>Samlet kar.<br>Samlet kar. teoretisk pensum<br>Opprinnelig resultat<br>⊽ Tittelnorsk ogengelsk<br>Emneinnhold i to kolonner |
|--------------------------------------------------------------------------|----------------------------------------------------------------------|---------------------------------------------------------------------------|--------------------------------------|----------------------------------------------------------------------------------------------------|
| Universitet<br>Kjemisk in                                                | tet i Bergen<br>stitutt                                              |                                                                           | N/OLI                                |                                                                                                    |
|                                                                          | S.<br>AVSLUTTENDE VUR<br>S                                           | ENSURPROIC<br>DERING I MASTE                                              | JKOLL<br>RPROGRAM I KJE<br>isk kjemi | MI 120sp                                                                                                    |
| STUDENT:                                                                 |                                                                      |                                                                           | ØDSELSNR:                            | TERMIN:<br>2012 vår                                                                                                    |
|                                                                          | CAUENC TITTEL                                                        |                                                                           | KJEM399 0                            | Vekt: 60 sp                                                                                                    |
| MASTEROPP<br>test<br>test                                                | GAVENS III IEL:                                                      |                                                                           |                                      |                                                                                                    |
| MASTEROPP<br>test<br>test<br>OVENNEVNT                                   | E MASTEROPPGAVE ER GITT KJ                                           | ARAKTEREN:                                                                |                                      | -<br>                                                                                                    |
| MASTEROPP<br>test<br>test<br>OVENNEVNT<br>EMNER SOM                      | E MASTEROPPGAVE ER GITT KJ<br>ELLERS INNGÅR I STUDIET:               | ARAKTEREN:                                                                | Termin                               |                                                                                                    |
| MASTEROPP<br>test<br>test<br>OVENNEVNT<br>EMNER SOM<br>Emne<br>KJEM202 0 | E MASTEROPPGAVE ER GITT KJ<br>ELLERS INNGÅR I STUDIET:<br>Miljøkjemi | ARAKTEREN:                                                                | Termin<br>Høst 201                   |                                                                                                    |

## I feltet Vis opp til høyre:

- Husk å krysse av for Fødselsnr.

- Krysset på *Oppgavekar.* skal være grått, slik at det er kun være ett felt å registrere karakter i.

- Dersom en ønsker å kun vise tittelen én gang: Kryss av i *Tittel norsk og engelsk* til krysset blir grått.